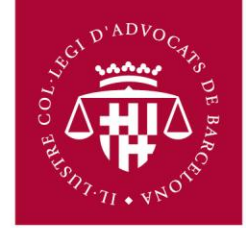

## Configuració MS OUTLOOK 2003 per compte de correu ICAB / Google Apps

Primer s'ha d'accedir al correu via navegador (Chrome, Firefox, Internet Explorer) a l'adreça següent:

## http://correu.icab.cat

Un cop identificat amb l'usuari i contrasenya, fer clic a sobre del símbol en la part dreta superior de la pàgina (al costat de l'adreça de correu) i Seleccionar, **Configuració del Correu al** desplegable que s'obre.

- Anar a Reenviament i POP/IMAP
- Seleccionar Habilita IMAP
- Fer clic en Desa els canvis a la part inferior.

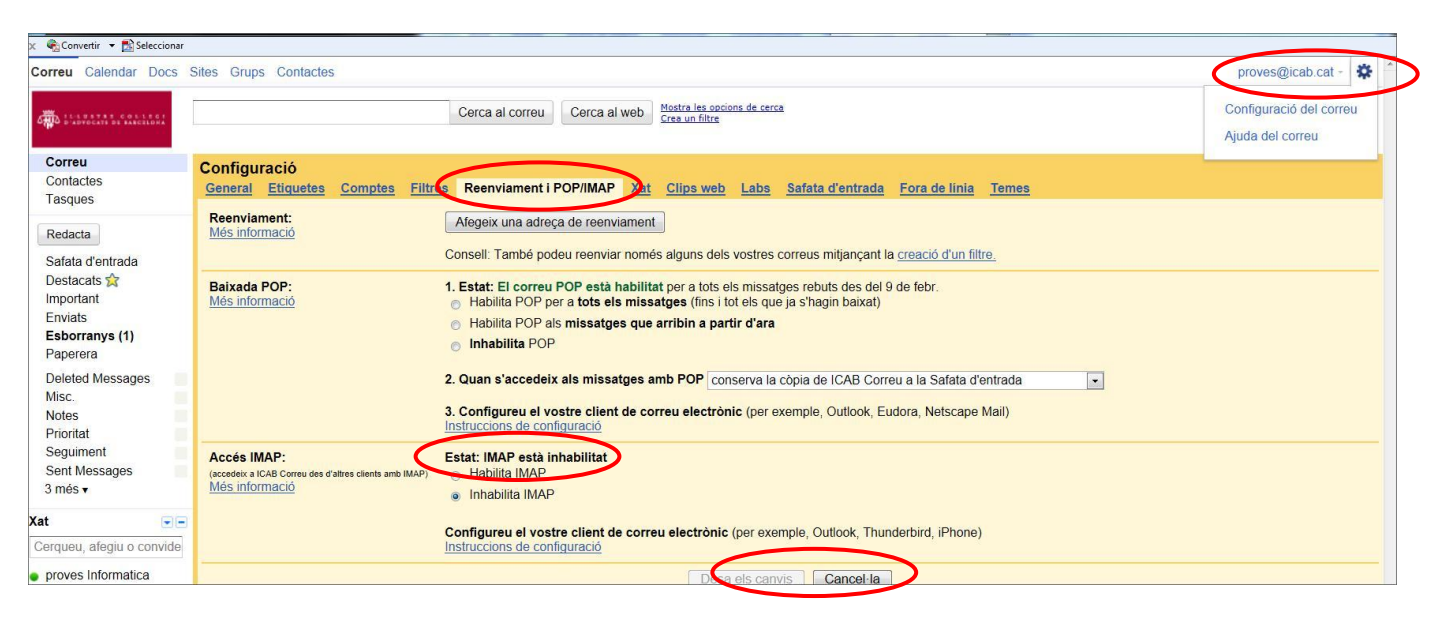

No oblidar fer clic a **Desa els canvis** un cop finalitzat el procés.

 Obriu el programa MS Outlook 2003, aneu al menú de dalt i feu clic a Herramientas. Desplaceu el ratolí fins a l'opció: 'Cuentas de correo electrónico' i seleccioneu-lo. Se us obrirà la següent finestra.

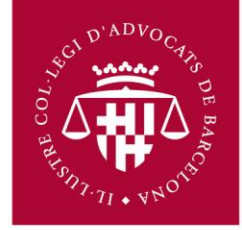

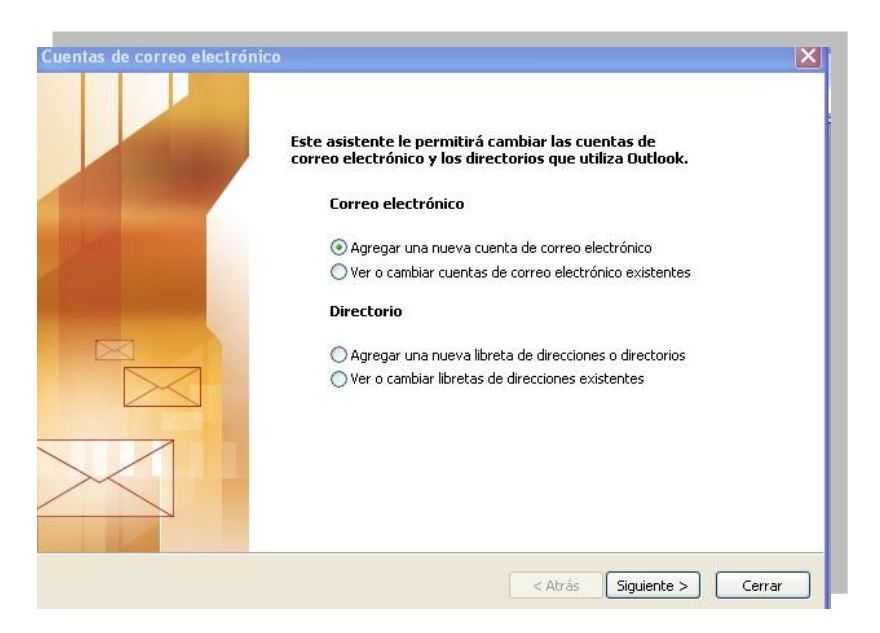

- 2. Marqueu 'Agregar una nueva cuenta de correo electrónico' i feu clic a 'Siguiente'
- 3. Feu clic a 'Siguiente', se us obrirà la següent finestra:

| Pue | 2 servidor<br>de elegir el tipo de servidor con el que trabajará su nueva cuenta de correo electrónico.                                      |
|-----|----------------------------------------------------------------------------------------------------|
|     |                                                                                                    |
|     | 🔘 Servidor de Microsoft Exchange                                                                                                    |
|     | Conecte con un servidor de Exchange para leer el correo electrónico, obtener<br>acceso a carpetas públicas y compartir documentos.           |
|     | O POP3                                                                                                    |
|     | Conecte con un servidor de correo electrónico POP3 para descargar el correo.                                                                 |
|     | ⊙ IMAP                                                                                                    |
|     | Conecte con un servidor de correo electrónico IMAP para descargar el correo<br>electrónico y sincronizar las carpetas de buzón.              |
|     | OHTTP                                                                                                    |
|     | Conecte con un servidor de correo electrónico HTTP como Hotmail para<br>descargar el correo electrónico y sincronizar las carpetas de buzón. |
|     | O Tipo de servidor adicional                                                                                                    |
|     | Conecte con otro grupo de trabajo o con un servidor de otro fabricante.                                                                      |
|     |                                                                                                    |
|     |                                                                                                    |
|     |                                                                                                    |
|     |                                                                                                    |

- 4. Seleccioneu IMAP i feu clic a 'Siguiente'.
- 5. Ompliu les caselles amb les dades apropiades que us corresponguin i se us hagin facilitat. Els servidors de correu d'entrada (IMAP) i servidor de correu de sortida (SMTP) són respectivament imap.gmail.com i smtp.gmail.com. Per continuar feu clic a 'Más

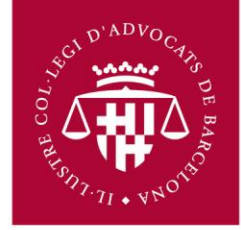

## configuraciones'

| Intormación sobr                               | e el usuario                          | Información del servidor            |                |
|------------------------------------------------|---------------------------------------|-------------------------------------|----------------|
| Su nombre:                                     | nom_usuari                            | Servidor de correo entrante (IMAP): | imap.gmail.com |
| Dirección de correo<br>electrónico:            | nom_usuari@icab.cat                   | Servidor de correo saliente (SMTP): | smtp.gmail.com |
| <b>Información de in</b><br>Nombre de usuario: | icio de sesión<br>nom_usuari@icab.cat |                                     |                |
| Contraseña:                                    |                                       |                                     |                |
| Contraseña:                                    | Recordar contraseña                   |                                     |                |

6. Seleccioneu la segona pestanya '**Servidor de salida**'. Marqueu les opcions com s'indica a la imatge.

| Cuentas              | Configuración de correo electrónico de Internet 🛛 🗙                                       |                |
|----------------------|-------------------------------------------------------------------------------------------|----------------|
| Confi<br>E:          | General Servidor de salida Conexión Avanzadas                                             | 芯              |
|                      | Mi servidor de salida (SMTP) requiere autenticación                                       | 2              |
| Inforn               | 💿 Utilizar la misma configuración que mi servidor de correo de entrada                    |                |
| Su nom               | O Iniciar sesión utilizando                                                               | ab.cat         |
| Direcció<br>electrói | Contraseña:                                                                               | ab.cat         |
| Inforn               | Recordar contraseña<br>Iniciar sesión utilizando Autenticación segura de contraseña (SPA) |                |
| Nombre               |                                                                                           |                |
| Contra:              |                                                                                           |                |
| Inici<br>de c        |                                                                                           | hfiguraciones  |
|                      |                                                                                           |                |
|                      |                                                                                           |                |
|                      | Aceptar Cancelar                                                                          | ite > Cancelar |

7. Seleccioneu l'última pestanya '**Avanzadas**'. Seleccioneu les opcions com s'indica a la imatge i feu clic a '**Aceptar**'.

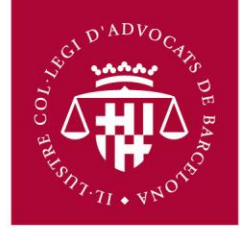

| Cuentas (          | Configuración de correo electrónico de Internet 🛛 🗙  |               |
|--------------------|------------------------------------------------------|---------------|
| E                  | General Servidor de salida Conexión Avanzadas        | -             |
| Inforn             | Servidor de entrada (IMAP): 993 Usar predeterminados |               |
| Su nom<br>Direcció | Servidor de salida (SMTP): 465                       | ab.cat        |
| electrói<br>Inforn | Tiempo de espera del servidor                        |               |
| Nombre             | Carpetas                                             |               |
| Contra             | Ruta de acceso de la carpeta raíz:                   |               |
| Inici<br>de c      |                                                      | nfiguraciones |
|                    |                                                      |               |
|                    |                                                      | te > Cancelar |
|                    | Aceptar Cancelar                                     |               |

8. Un cop realitzat aquest procés, haureu acabat de configurar el vostre compte de correu. Per sortir premeu '**Finalizar**'.

| Cuentas de correo electrónico |                                                                                      | × |
|-------------------------------|--------------------------------------------------------------------------------------|---|
|                               | iFelicidades!                                                                        | ĺ |
|                               | Ha escrito correctamente toda la información necesaria para<br>configurar la cuenta. |   |
|                               | Para cerrar el asistente, haga clic en Finalizar.                                    |   |
|                               |                                                                                      |   |
|                               | < Atrás <b>Finalizar</b>                                                             |   |
|                               |                                                                                      |   |